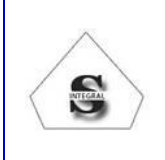

Código: IT-PSE-05 Fecha: 23/6/2020 Versión: 04 Página: 1 de 5

**INGRESO PLATAFORMA VIRTUAL** 

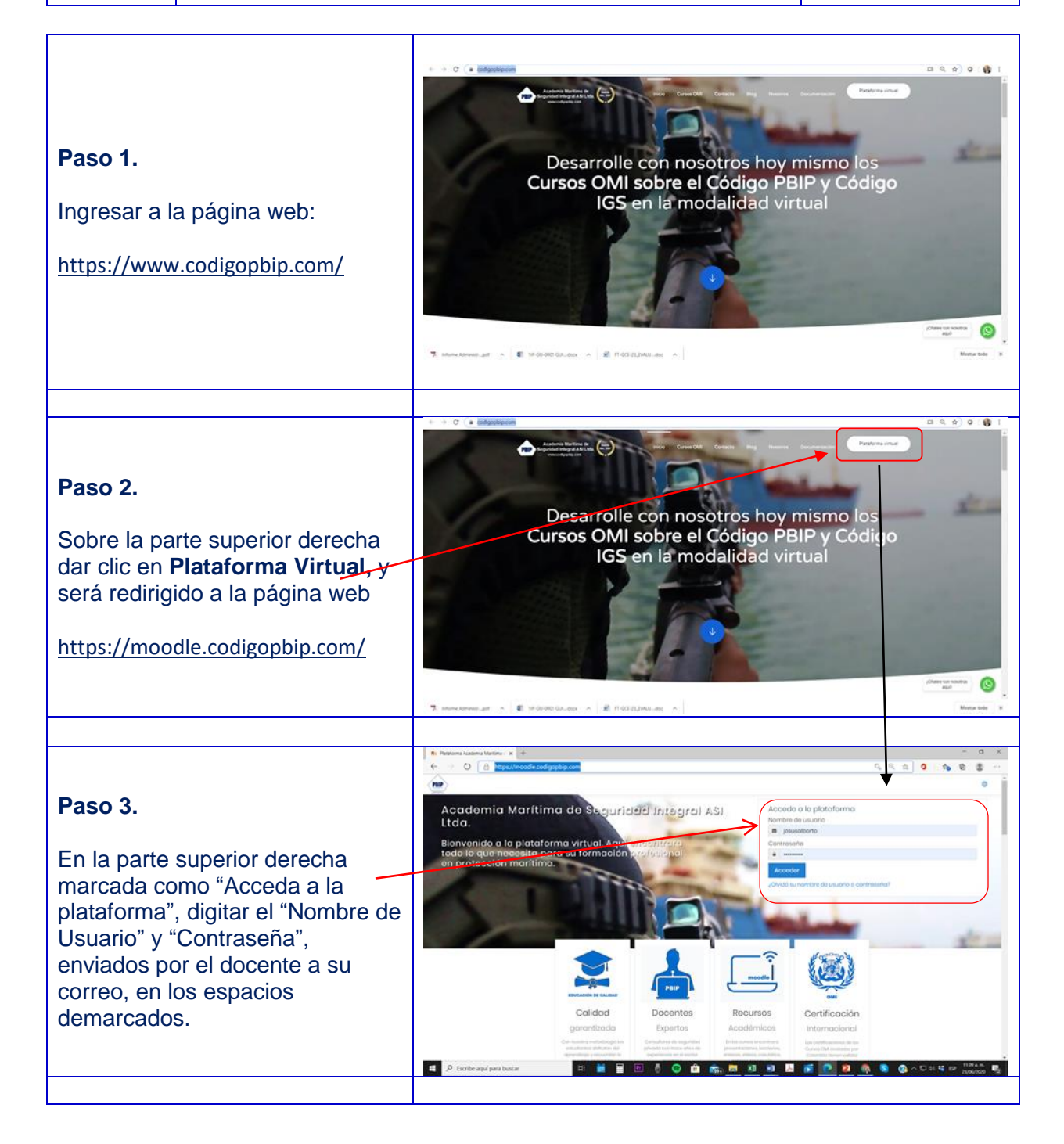

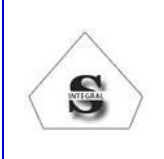

Código: IT-PSE-05 Fecha: 23/6/2020 Versión: 04 Página: 2 de 5

#### INGRESO PLATAFORMA VIRTUAL

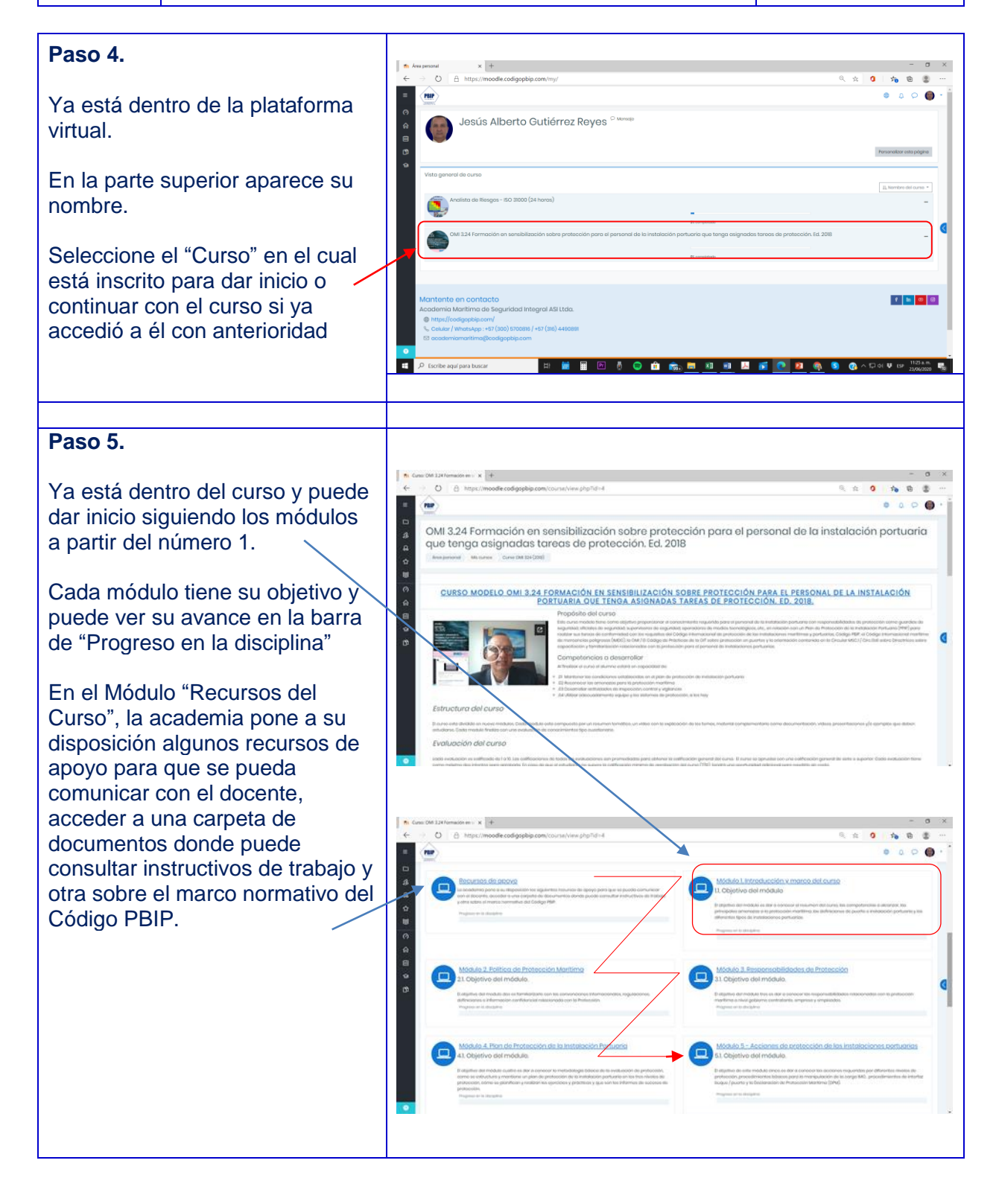

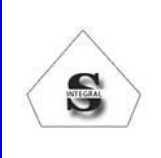

0 ∂ https://moodie

Código: IT-PSE-05 Fecha: 23/6/2020 Versión: 04 Página: 3 de 5

## **INGRESO PLATAFORMA VIRTUAL**

(187

## Paso 6.

Dependiendo el módulo puede encontrar tiene lo siguiente:

- Objetivo del módulo
- Vídeo presentación del módulo
- Profundización de temas específicos
- Lecturas para estudio
- Lecturas complementarias
- Vídeos para análisis
- Tareas
- Evaluación del módulo.

Siga el orden de los módulos de arriba hacia abajo, estudiando las presentaciones, viendo los vídeos, dando respuesta a las tareas, talleres y/o cuestionarios.

Puede navegar entre módulos dando clic debajo de SECCIÓN ANTERIOR y SIGUIENTE SECCIÓN, o Ir a ...

## Paso 8.

## **Resolver el cuestionario**

Al llegar a esta parte siga las instrucciones establecidas por el docente en la que incluye que debe estudiar la información del módulo.

Para acceder al Cuestionario debe dar clic en "Intente resolver el cuestionario ahora" en la parte inferior.

| <complex-block></complex-block>                                                                                                    | <complex-block></complex-block>                                                                                                    |                                                                                                    |                                               |
|----------------------------------------------------------------------------------------------------|----------------------------------------------------------------------------------------------------|----------------------------------------------------------------------------------------------------|-----------------------------------------------|
| <complex-block></complex-block>                                                                                                    | <complex-block></complex-block>                                                                                                    | A II. Objetivo del módule                                                                                                    |                                               |
| <complex-block></complex-block>                                                                                                    | <complex-block></complex-block>                                                                                                    | 😙 D adjulies de medual is der e contecte i numero de fuence, las competençais a pontecia a perception investerior, las pontecian materia, las plantes e la production pertantes perceptions de pontecian de la pontecian de la pontecian de l  | -                                             |
| <complex-block></complex-block>                                                                                                    | <complex-block></complex-block>                                                                                                    | State State Stat                                                                                                    | (tong                                         |
| <complex-block></complex-block>                                                                                                    | <complex-block></complex-block>                                                                                                    | I.2. Video protestratación modulo 1.     // Protesta de acuerta de separatelectrica a definitaria seglidación de contenido de sete módulo.                                                                                                    | (B))                                          |
| <complex-block></complex-block>                                                                                                    | <complex-block></complex-block>                                                                                                    |                                                                                                    |                                               |
| <complex-block></complex-block>                                                                                                    | <complex-block></complex-block>                                                                                                    | 13. Lectural para antudio                                                                                                    | 8                                             |
| <complex-block></complex-block>                                                                                                    | <complex-block></complex-block>                                                                                                    | Per have descenges y stres to presentacion de Middle Unitedución y monte de contra y tes documentos de apoyo para su univello. Paulle vel so si adoce ambiene parte de la registración de las contentes                                                                                                    |                                               |
| <complex-block></complex-block>                                                                                                    | <complex-block></complex-block>                                                                                                    | The metal and the second account of the second account of the seco | 0                                             |
| <complex-block></complex-block>                                                                                                    | <complex-block></complex-block>                                                                                                    |                                                                                                    |                                               |
| <complex-block></complex-block>                                                                                                    | <complex-block></complex-block>                                                                                                    | 14. Profundización: Metadología para la gestión del riesgo                                                                                                    |                                               |
| <complex-block></complex-block>                                                                                                    |                                                                                                    | Lo sets parte available una sectore con quella supportante o la servicia segurar de la gendra de la gendra de la gendra de la gendra de la desta unada una de la quella de la gendra de la desta una de la quella de la desta una de la quella de la desta de la desta desta desta d |                                               |
| <complex-block></complex-block>                                                                                                    | <complex-block></complex-block>                                                                                                    |                                                                                                    | 1411                                          |
| <complex-block></complex-block>                                                                                                    | <complex-block></complex-block>                                                                                                    | 🐘 Caral Die 134 fermation en 🗴 🚸                                                                                                    | 0                                             |
| <complex-block></complex-block>                                                                                                    | <complex-block></complex-block>                                                                                                    | C B https://moodle.codgopbip.com/course/vew.php?id=48seccon=2     S to 0 to      S     S  S     S            |                                               |
| <form></form>                                                                                                    | <complex-block></complex-block>                                                                                                    | • • • • • • • • • • • • • • • • • • • •                                                                                                    | 0                                             |
| <complex-block></complex-block>                                                                                                    | <complex-block></complex-block>                                                                                                    | To sets parts uncontration una sociality application of the period of the period in the set period in the resp. Exception that resp. Exception that resp. and the period in the resp. Exception that resp. and the period interval in the resp. and the period interval in the resp. and the period interval in the resp. and the period interval interval inte    |                                               |
| <complex-block></complex-block>                                                                                                    | <complex-block></complex-block>                                                                                                    | 8 De Messennen avez in author de touge                                                                                                    | D.                                            |
| <form></form>                                                                                                    | <complex-block></complex-block>                                                                                                    | IAI Lockurst complementarias     Assistance on preventing as accumulate complementarias per complementarias per complementarias per complementarias                                                                                                    | п                                             |
| <complex-block></complex-block>                                                                                                    | <complex-block></complex-block>                                                                                                    | 🗘 🙀 Anchen als, Newson auras Guersten dis Impundent                                                                                                    | 8                                             |
| <complex-block></complex-block>                                                                                                    | <complex-block></complex-block>                                                                                                    | 🖉 Earteen, Tutter als Anvenues a la thistocoust. Multiture                                                                                                    |                                               |
| <complex-block></complex-block>                                                                                                    | <complex-block></complex-block>                                                                                                    | 3<br>15. Videos para análisis.                                                                                                    | - 14)                                         |
| <complex-block></complex-block>                                                                                                    | <complex-block></complex-block>                                                                                                    | 14 Di algebro de que deservo y envelos sualizadosemento los elecciones es invego ele tas tes ablas que se presentor é contribución, serve a electricado a las terros genesitos y lo contenimiendon con direga en un tespanto.                                                                                                    |                                               |
| <complex-block></complex-block>                                                                                                    | <complex-block></complex-block>                                                                                                    | Q. Vilma, Atomania, Tamai Bartonia, X. Janara, 2007, Deryman, 547.                                                                                                    | .0.                                           |
| <complex-block></complex-block>                                                                                                    | <complex-block></complex-block>                                                                                                    | All     All     A      |                                               |
| <complex-block></complex-block>                                                                                                    | <form></form>                                                                                                    | and discovers and analysis on a sense strate and a sense of the sense of the sense  |                                               |
| <complex-block></complex-block>                                                                                                    |                                                                                                    |                                                                                                    | P.                                            |
| <complex-block></complex-block>                                                                                                    | <complex-block></complex-block>                                                                                                    | angol ( an fair) (university fair) and a second processory (private) and the party of the party of the data of the party of the data of the party of the party of the par |                                               |
| <complex-block></complex-block>                                                                                                    | <complex-block></complex-block>                                                                                                    | 16. Evaluación del módula                                                                                                    | 0                                             |
|                                                                                                    |                                                                                                    | And there respectively all registeriors and the production residence by the production by the production by the production of the production of the producti |                                               |
|                                                                                                    | Interview of the second second sec                                                                                                    |                                                                                                    | 333                                           |
|                                                                                                    |                                                                                                    |                                                                                                    | -17-1-                                        |
| Constant Section     Constant Section     Cons      | Cere 2001.23 Hereadeness () Cons 200 501 dottes Canadian x () +                                                                                                    | BICCOM ANTIBON Pa. • COLOR / GOULDATE HOLDON                                                                                                    | 3                                             |
| Constant 200 200 200 memory with a second graphic continued in patrice approximate in patrice and graphic continued in patrice approximate in patrice and graphic continued in patrice approximate in patrice and graphic continued in patrice approximate in patrice and graphic continued in patrice approximate in patrice and graphic continued in patrice approximate in patrice and graphic continued in patrice approximate in patrice and graphic continued in patrice approximate in patrice and graphic continued in patrice approximate approximate     | Concerned 2013/2010/enserverse : * * * * * * * * * * * * * * * * * *                                                                                                    | V                                                                                                    | -                                             |
| Image: Statistic Statistic Control (Statistic Control)       Image: Statistic Statistic Control (Statistic Control)         Image: Statistic Control (Statistic Control)       Image: Statistic Control (Statistic Control)         Image: Statistic Control (Statistic Control)       Image: Statistic Control (Statistic Control)         Image: Statistic Control (Statistic Control)       Image: Statistic Control (Statistic Control)         Image: Statistic Control (Statistic Control)       Image: Statistic Control (Statistic Control)         Image: Statistic Control (Statistic Control)       Image: Statistic Control (Statistic Control)         Image: Statistic Control (Statistic Control)       Image: Statistic Control (Statistic Control)         Image: Statistic Control (Statistic Control)       Image: Statistic Control (Statistic Control)         Image: Statistic Control (Statistic Control)       Image: Statistic Control)         Image: Statistic Control (Statistic Control)       Image: Statistic Control)         Image: Statistic Control (Statistic Control)       Image: Statistic Control)         Image: Statistic Control (Statistic Control)       Image: Statistic Control)         Image: Statistic Control (Statistic Control)       Image: Statistic Control)         Image: Statistic Control (Statistic Control)       Image: Statistic Control)       Image: Statistic Control (Statistic Control)         Image: Statistic Control (Statistic Control)       Image: Statistic Control)       Im                                                                                                    | Core dot 31 defension of the core of the left to Core of the left to Core of the left                                                                                                    |                                                                                                    |                                               |
| Andread Baldwardsen Bill Concernence of Service Concernence of Service Concernence of       |                                                                                                    |                                                                                                    |                                               |
|                                                                                                    | Concertain laterature in a concertain laterature in a concertain laterature                                                                                                    |                                                                                                    |                                               |
| Market Mille Marketer Mill Control Control     | Concerned Unit Numeral in the specific data in the specific data in                                                                                                    |                                                                                                    |                                               |
|                                                                                                    | In the Automate and a large and a large                                                                                                    | 🐔 Cono 0/01 (24 Fernancia m) - x 🧴 Cono 0/01 (24 (2518); Cuenton - x +                                                                                                    | ٥                                             |
| Contrast de la constatación en sensibilitzación sobre protección para el personal de la instatación portuaria a la constatación portuaria de la constatación portuaria de la constatación de la constatación de l     |                                                                                                    | E = O A https://moodle.codigopbip.com/mod/quiz/view.php?id=13                                                                                                    |                                               |
| Montanta de la constanción en sensibilización sobre protección para el personal de la instalación portuaria de la constalación portuaria de la constalación de la constalación de la constalación de la constalación de la constalación de la constalación de la constalación portuaria de la constalación de la constalación de la constalación de la constalación de la constalación de la constalación de la constalación de la constalación de la constalación de la constalación de la constalación de la constalación de la constalación de la constalación de la constalación    |                                                                                                    | • (m)                                                                                                    | 0                                             |
| Normation on contactor<br>Normation on contactor<br>Normation on contactor<br>Normation on contactor<br>Normation on contactor<br>Normation on contactor<br>Normation on contactor<br>Normation on contactor<br>Normation on contactor<br>Normation on contactor<br>Normation on contactor<br>Normation on contactor<br>Normation on contactor                                                                                                    | Normalized Formación en sensibilitzación sobre protección para el personal de la instalación portuaria<br>gue tenga acignadas tareas de protección. Ed. 2018                                                                                                    |                                                                                                    |                                               |
| Martinet en contacto          Martinet en contacto       Martinet en contacto         Martinet en contacto       Martinet en contacto                                                                                                    |                                                                                                    | OMI 3.24 Formación en sensibilización sobre protección para el personal de la instalación portua                                                                                                    | ria                                           |
| And ensurements       Marcel and Ball Calling       Marcel and Ball Calling                                                                                                    |                                                                                                    | que tenga asignadas tareas de protección. Ed. 2018                                                                                                    |                                               |
| Custising and individual lint for double of the formation of the section of the secti            | Custionario Mddulo 1. Intraducción y marco dol curso Archivo<br>Preparote esta delinario se neutrale y a 1556. Millio 1. Controllo 1. Se succession index del se succession del se succession neutrale se succession del se succession neutrale se succession del se succession neutrale se succession del se succession del se                                                                                                    | Area personal Miscurson Curso CM 224 (2016) Miscurson Curso CM 224 (2016) Miscurson Curson Countercourse Mediules Enteroducedary processes del curso Area Vertina                                                                                                    |                                               |
| Martendo en contacto          Mantendo en contacto       Image de la contacto         Mantendo en contacto       Image de la contacto                                                                                                    | Custostionario Modulo 1. Introducción y marco del curso Archivo<br>Impresentationario mesenta per antel antel 2000 EMBA Constructiva Empresentario "Buschario Book 2012"<br>Introducción de la curso attribución de la persona interestiva Empresentaria "Buschario Book 2012"<br>1. de difusción de la curso attribución indefendantes per antel de la forma de la curso attribución de la curso attribución de la curso attribució                                                                                                    |                                                                                                    |                                               |
| Mantenta en accordance accordance de la factoria d'international de la factoria d'international de la factoria de la factoria de la facto     | Pre-registrate data calification accentity data (DSUGE_CHINGLAGE AS appresentity) "Instruction Coand DALS".<br>Instrume pre-restance and accentity data (DSUGE_CHINGLAGE AS appresentity)" "Instruction Coand DALS".<br>Instrume pre-restance and accentity data (DSUGE_CHINGLAGE AS appresentity)".<br>Instrume pre-restance as a success to pre-proceed are pre-pre-less pre-restance and pre-restance as a success to pre-restance as a success to pre-proceed are pre-pre-less pre-restance and accentity data (DSUGE_CHINGLAGE AS and accentity data (DSUGE_CHINGLAGE AS and accentit                                                                                                    | 2 Cuestionario Módulo 1. Introducción y marco del curso Archivo                                                                                                    |                                               |
| 2 Montende en contende de la dela dela dela dela dela dela d                                                                                                    | In a figure of the second set of parameters of the parameters of the parameters o                                                                                                    |                                                                                                    |                                               |
| Mantento on contacto          Mantento on contacto       Image: Contacto         Mantento on contacto       Image: Contacto         Mantento on contacto       Image: Contacto         Mantento on contacto       Image: Contacto         Mantento on contacto       Image: Contacto         Mantento on contacto       Image: Contacto         Mantento on contacto       Image: Contacto         Mantento on contacto       Image: Contacto         Mantento on contacto       Image: Contacto         Mantento on contacto       Image: Contacto         Image: Contacto       Image: Contacto         Image: Contacto       Image: Contacto         Image: Contacto       Image: Contacto         Image: Contacto       Image: Contacto         Image: Contacto       Image: Contacto         Image: Contacto       Image: Contacto         Image: Contacto       Image: Contacto         Image: Contacto       Image: Contacto         Image: Contacto       Image: Contacto         Image: Contacto       Image: Contacto         Image: Contacto       Image: Contacto         Image: Contacto       Image: Contacto         Image: Contacto       Image: Contacto         Image: Contacto       Image: Contacto                                                                                                    | Addressense approximation (personality to freque to the formation (personality personality). Addressense approximation (personality to freque to the formation (personality). Bit Region toucher with their torge personality personality (personality). Bit Region toucher with their torge personality personality (personality). Bit Region toucher with their torge personality personality (personality). Bit Region toucher with their torge personality personality (personality). Bit Region toucher with their torge personality personality (personality). Bit Region toucher with their torge personality personality (personality). Bit Region toucher with their torge personality (personality). Bit Region toucher with their torge personality (personality). Bit Region toucher with torge personality (personality). Bit Region toucher with torge personali                                                                                                    | Para regionder este questionario es necesario que TETURE, DRTENDA Y COMPENDA is presentación "attockucation Questi Questi |                                               |
| 2 Lastitución de las success de publicación methodes para la para de lastitución en de lastitución de lastitución de lastit    | A statistication at a success to population monthmy burners by particular monthmy burners and a statistication monthmy burners are monthmy burners and an and a statistication monthmy burners are monthmy burners and an and a statistication monthmy burners are monthmy burners and an and a statistication monthmy burners are monthmy burners and an and a statistication monthmy burners are monthmy burners and an and a statistication monthmy burners are monthmy burners and an and a statistication monthmy burners are monthmy burners and an and a statistication monthmy burners and an and a statistication monthmy burners and an and a statistication monthmy burners and an and a statistication monthmy burners and an and a statistication monthmy burners and an and a statistication monthmy burners and an and a statistication monthmy burners and an and a statistication monthmy burners and an and and and and and and and and                                                                                                    | Anno megonidar eta cuestificaria en monecelar que 10500, Electrica V COMPECIA I Suprementaria in testancia da Cuesa CAR LLA"     Tes presentaria que utada como reponsada da la presentaria entranção la siguidanda información.     Las diversidames das elementarias el presentaria enterna da la guidanda información.                                                                                                    |                                               |
| Mantente en contacto<br>Mantente en contacto<br>P Sorbe agu para basor<br>B S S Cole agu para basor<br>B S S Cole agu para basor<br>B S S S S S S S S S S S S S S S S S S S                                                                                                    | Mantante en contacto                                                                                                    | Arrangement and continues an executive ga EDREC EDRECK a grane etablish "Email and Control Static"     (an engrandment and control sector and control sector and      |                                               |
| Instance provided a distribution of the distribution of the distri | Instance provides 2 at the second statistical at the second statistical at the second statistic                                                                                                    | Arr strendor and conditionistic menosembly that DERCE, PEDPERCE NA gravest workshift to fairs AALIO (arr. SAALIO (arr. SAALIO) (arr. SAALIO (arr. SAALIO (ar      |                                               |
| Maria la la la la la la la la la la la la la                                                                                                    | A tribu diversità da la decontra dalla di la decontra dalla di la decontra decontra decontra dalla di la decontra dalla di la decontra dalla di la decontra dalla di la decontra dalla di la decontra dalla di la decontra decontra decontra decontra dalla di la decontra dalla di la de                                                                                                    | An emprovement and conditionation and execution by an EDROCK. STORATIONAL YOUNFAILURG ALL YOUNFAILURG ALL      |                                               |
| Index server of data based      Index server of data based      Index server of data base      | International state state state state         International state state sta                                                                                                    | Remonstrate Analyzine in a constrainty or an EURCE STORECA 12 proverticable in the constraints of an example of an example       |                                               |
| <ul> <li>It is the second local to a loc</li> <li>It is a local to a local to a local</li></ul>                                                            | • The degree of the part of the part of the sector of the sector of the sect                                                                                                    | A management with contribution measurements par 150%CE 100%CEX (200%CEX 1) generation (200%CEX 1) (200%CEX 1)      |                                               |
| • The Annual Print Print                         | 4 We wave dot block of the part 20     F a.     F     Manual dot block of the part 20       Manual dot block of the part 20     F a.     F     F     F       Manual dot block of the part 20     F     F     F     F     F       Ø     Conte part para tocar     F     F <td>The strengthmethy and a conditionation methods the 2015/CE CONTERCE AL given weak tools to the strengthmethy the strengthmethy and a strengthmethy and a strengthmeth</td> <td></td> | The strengthmethy and a conditionation methods the 2015/CE CONTERCE AL given weak tools to the strengthmethy the strengthmethy and a strengthmethy and a strengthmeth  |                                               |
| Mantente en contacto<br>I Ν Ξ Ξ Γ δ Ο Δ δα, Β 41 93 Β δ Ο Δ δ Ο Δ Ο Δ Ο Δ Ο Δ Ο Δ Ο Δ Ο Δ Ο Δ                                                                                                    | Mantante en contacto                                                                                                    | Interproduct and conductivity memorations (2013) CCC CONTENCE AL prove theorem that Controls Control Control Cont      |                                               |
| Mantento en contacto<br>I 🕨 🖬 🖄 🖗 🕼 👘 👼 📾 👘 📾 🗐 🖉 🔊 🏠 👘, 📾 🗐 🖉 🗭 🖉 🖓 🆓 🚳 🚳 🖓 ^ Croix 👽 tor 🦓 and and and an analysis of the second second s                         | Adapticate en contacto                                                                                                    | A mark model and a conductivity and analyzes. Conduct Science Science Sci      | Rime ►                                        |
|                                                                                                    | на на про на со сторина со со со со со со со со со со со со со                                                                                                    | The spacebar detail containing on a stream of a LTACK_ TOWER CAN Space Market Data (LTAL CAN LTAL CAN LTAL      | Rima »                                        |
|                                                                                                    |                                                                                                    | More specific and conditional measurements and EURCE MEDICAN CONTRACTOR AND provide Market Market Mark      |                                               |
|                                                                                                    |                                                                                                    | The spectra detail and calling the methods (See 2014) (See 2014)   | firma >                                       |
|                                                                                                    |                                                                                                    | Montanets or an account of an account of a table of the second of the second of th     | Timo ><br>Timo ><br>Timo =                    |
|                                                                                                    |                                                                                                    | Manufacture de anticipante a securemente de LERCE. MENANCE DA la preventante la faita activitation de la manufacture de la manufacture     | 100 D                                         |
|                                                                                                    |                                                                                                    | Manufacture durations in excession per LINCE, MONCE NA grave studies in the interaction of the interaction of the interactio    | Rina ><br>20 8<br>31 a m<br>20 6/2020         |
|                                                                                                    |                                                                                                    | Manufacture and particular sections and particular sections and particular     | 1000 ><br>100 (100)<br>100 (100)<br>100 (100) |

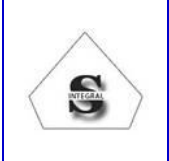

Código: IT-PSE-05 Fecha: 23/6/2020 Versión: 04 Página: 4 de 5

#### **INGRESO PLATAFORMA VIRTUAL**

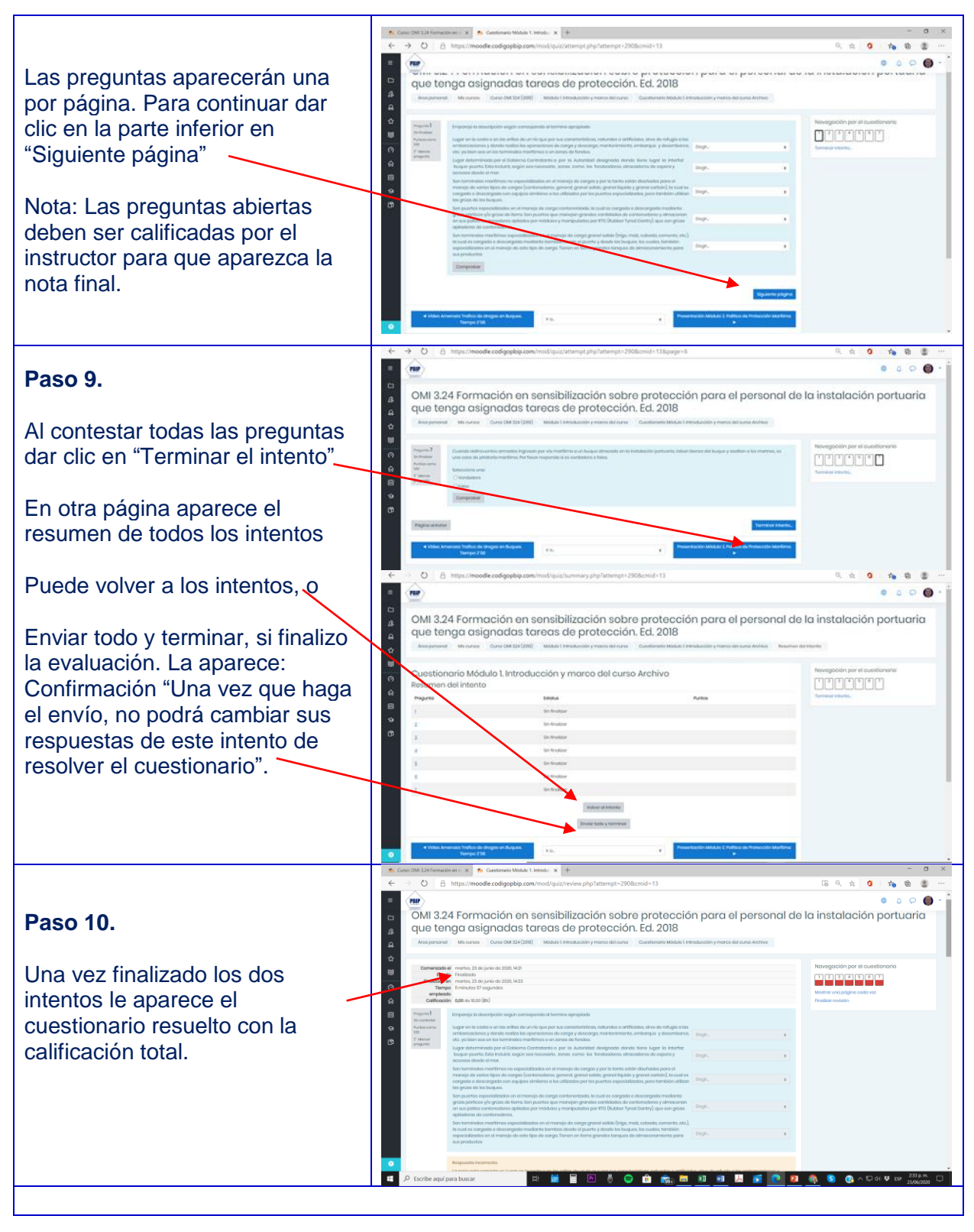

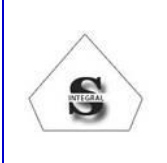

Código: IT-PSE-05 Fecha: 23/6/2020 Versión: 04 Página: 5 de 5

#### **INGRESO PLATAFORMA VIRTUAL**

|                                                                                                    | St. (and M. (Ministeria) 1. St. face (M. (Ministeria - 1. )                                                                                                    | - a x                                                                                                    |  |  |
|----------------------------------------------------------------------------------------------------|----------------------------------------------------------------------------------------------------|----------------------------------------------------------------------------------------------------|--|--|
|                                                                                                    | C A https://moode.codgopbip.com/county/iee.php?at-4                                                                                                    | 0 % 8 8                                                                                                   |  |  |
|                                                                                                    | OMI 3.24 Formación en sensibilización sobre protección pare el personal de la instalac                                                                                                    | La socia disetto della fina harra                                                                         |  |  |
| Paso 11.                                                                                                    | que tenga asignadas tareas de protección, Ed. 2018                                                                                                    | A. Num<br>B. Commonores                                                                                   |  |  |
|                                                                                                    | CURSO MODELO OMI 3 24 FORMACIÓN EN SENSIBILIZACIÓN SOBRE PROTECCIÓN PARA EL PERSONAL DE LA IL                                                                                                    | A second                                                                                                  |  |  |
| Calificaciones                                                                                                    | KAN DO ROCKA ON THE AN ADVANCEMENT AND ADVANCE DO ROCKA ON THE ADVANCE OF THE ADVANCE OF TH     | C we<br>protocolar unive purpless in<br>process holyactic (we) uses<br>to cally a statement in operation. |  |  |
| Puede consultar las calificaciones dando<br>clic en la parte superior derecha y<br>seleccionando el ítem Calificaciones.                                                             | Control de la control de la control de      | n (in genyins gar, binan<br>ana (inde anisanti fian                                                       |  |  |
| Las calificaciones de todo el curso se<br>despliegan en una sola página. Los<br>cuestionarios que no tienen calificación´´<br>debe ser contestados.                                  | R Gree DitAldimension         R Gree DitAldimension         R Gree DitAldimensin         R Gree DitAldimensin         <                                                                                                    | - 0 X                                                                                                    |  |  |
|                                                                                                    | In Instructive Tais concentration (see Address of the optimal of the optimal of the opti                       | x                                                                                                    |  |  |
| En la parte inferior aparaga la calificación                                                                                                    |                                                                                                    |                                                                                                    |  |  |
| En la parte interior aparece la calificación                                                                                                    | <ul> <li>✓ Londrovenio massa is tappo ng pravatori</li> <li>✓ Londrovenio massa is tappo ng pravatori</li> <li>✓ Londrovenio massa is a tappo ng pravatori</li> <li>✓ Londrovenio massa is a tappo ng pravato</li></ul>                                                                                                    | IX III                                                                                                    |  |  |
| total. Debe obtener una calificación                                                                                                    | [7] Tatal Linksolati de consonientral juniciación por paraterna visual (Balt)     [00]     [00]     [00]     [00]     [00]     [00]     [00]     [00]     [00]     [00]     [00]     [00]     [00]     [00]     [00]     [00]     [00]     [00]     [00]     [00]     [00]     [00]     [00]     [00]     [00]     [00]     [00]     [00]     [00]     [00]     [00]     [00]     [00]     [00]     [00]     [00]     [00]     [00]     [00]     [00]     [00]     [00]     [00]     [00]     [00]     [00]     [00]     [00]     [00]     [00]     [00]     [00]     [00]     [00]     [00]     [00]     [00]     [00]     [00]     [00]     [00]     [00]     [00]     [00]     [00]     [00]     [00]     [00]     [00]     [00]     [00]     [00]     [00]     [00]     [00]     [00]     [00]     [00]     [00]     [00]     [00]     [00]     [00]     [00]     [00]     [00]     [00]     [00]     [00]     [00]     [00]     [00]     [00]     [00]     [00]     [00]     [00]     [00]     [00]     [00]     [00]     [00]     [00]     [00]     [00]     [00]     [00]     [00]     [00]     [00]     [00]     [00]     [00]     [00]     [00]     [00]     [00]     [00]     [00]     [00]     [00]     [00]     [00]     [00]     [00]     [00]     [00]     [00]     [00]     [00]     [00]     [00]     [00]     [00]     [00]     [00]     [00]     [00]     [00]     [00]     [00]     [00]     [00]     [00]     [00]     [00]     [00]     [00]     [00]     [00]     [00]     [00]     [00]     [00]     [00]     [00]     [00]     [00]     [00]     [00]     [00]     [00]     [00]     [00]     [00]     [00]     [00]     [00]     [00]     [00]     [00]     [00]     [00]     [00]     [00]     [00]     [00]     [00]     [00]     [00]     [00]     [00]     [00]     [00]     [00]     [00]     [00]     [00]     [00]     [00]     [00]     [00]     [00]     [00]     [00]     [00]     [00]     [00]     [00]     [00]     [00]     [00]     [00]     [00]     [00]     [00]     [00]     [00]     [00]     [00]     [00]     [00]     [00]     [00]     [00]     [00]     [00]     [00]       |                                                                                                    |  |  |
| superior a 7/10 para aprobar el curso.                                                                                                    | Construction Mobile A Raw ob Pressulting to Ite Instruction     Construction Mobile II. Automate in pressentation as protections                                                                                                    |                                                                                                    |  |  |
|                                                                                                    | Constitution MISAID 1.24mB00051, reconcionante y responses 1 to onversos     Charlo clusterio autores - protocio Bill     Madio producesta de constitucionante indege antidiocotoriane anciona,                                                                                                    |                                                                                                    |  |  |
|                                                                                                    | a Tenes Diskuskofe tativico til christophi dete engl  c Tenes exem  c tenes  c tenes c tenes c tenes  c tenes  c tenes c tenes c tenes c tenes c tenes c tenes c ten |                                                                                                    |  |  |
|                                                                                                    | 🔹 🖉 Escribe aqué para bascar 👘 🗮 🖽 👌 🙄 🏦 🚓 👼 🕺 👘 💹 🚺 🚺 🚺 🚳 🌚 🚳                                                                                                    | > □ 0: ♥ EP 247g.H                                                                                        |  |  |
| Cuando finalice el curso, si lo aprobó, el docente le envía un e-mail informando que usted ha finalizado y aprobado el curso.<br>Si no lo aprobó, tiene que hacer de nuevo el curso. |                                                                                                    |                                                                                                    |  |  |
| Posterior a la aprobación del curso se le enví                                                                                                    | a su certificado.                                                                                                    |                                                                                                    |  |  |
| Símbolos de la plataforma                                                                                                    | <ul> <li>Plataforma Moodle</li> <li>Carpeta de archivos</li> <li>Archivos en pdf</li> <li>Cuestionario (examenes)</li> <li>Tarea, Taller</li> <li>Foro Socializacion. Foro - Taller</li> <li>Enlace externo a presentación en przi,</li> </ul>                                                                                                    | página                                                                                                    |  |  |
|                                                                                                    | web o video en youtube                                                                                                    |                                                                                                    |  |  |